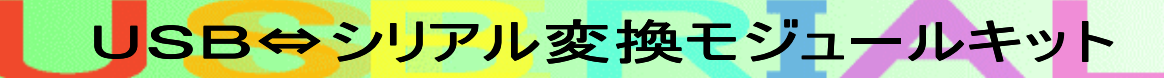

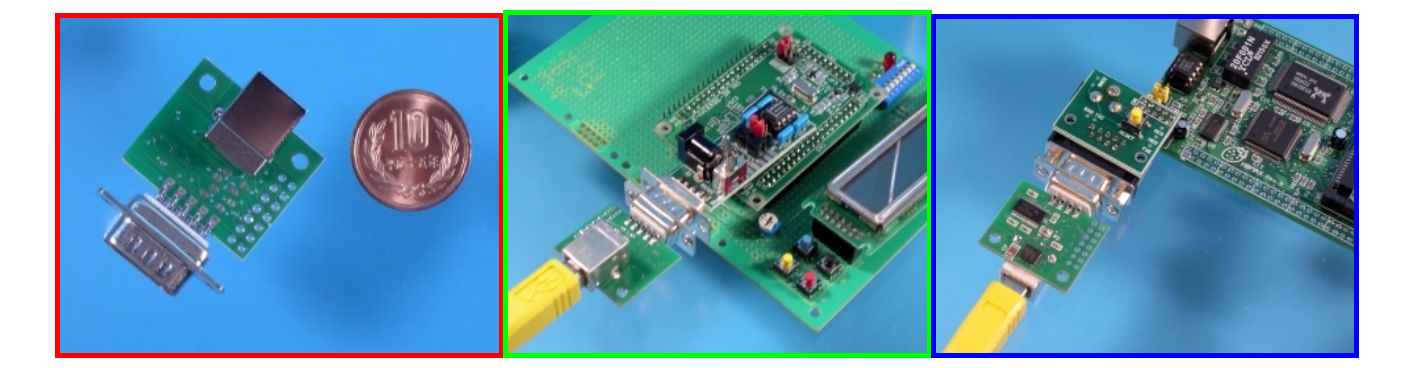

## 世界最小<sup>\*1</sup>のUSB⇔シリアル変換モジュールができました。

パソコンに内蔵されているUSBをRS232Cに変換するキットです。最近のパソコンはRS232C端子を持っていないものも多く なってきました。しかし周辺機器、特にマイコン開発機器にはまだまだRS232Cは健在です。そこで小型でシンプルなUSB⇔R S232C変換モジュールを開発しました。

約25x30mmと非常に小型で既存のRS232C機器のコネクタに取り付けるだけでUSB対応<sup>\*\*2</sup>にさせることが簡単にできま す。わざわざUSB対応のために基板・回路を設計しなおす必要はありません。またこのモジュールを製品内にいれることでUSB対 応機器の製作も可能です。

主要部品はハンダ付け済みですのでコネクタ・端子をお客様の用途に合わせて取り付けていただくだけでご利用になれます。 Windows2000/XPのドライバも付属しています(フルセットのみ)

※1:2003年11月現在(当社調べ)

※2:RTS, CTSなどの制御線を本来の目的以外で使っているようなものはうまく動作しない可能性があります。しかしこれはかなり特殊な機器になります。

対象コンピュータ ・Windows 98/ME/2000/XP ・MAC OS-9<sup>※</sup> ・MAC OS-X<sup>※</sup> (・Windows CE) (・Linux 2.40 以上) ()内はメーカーで開発中 ※MACは弊社で動作確認しておりません。

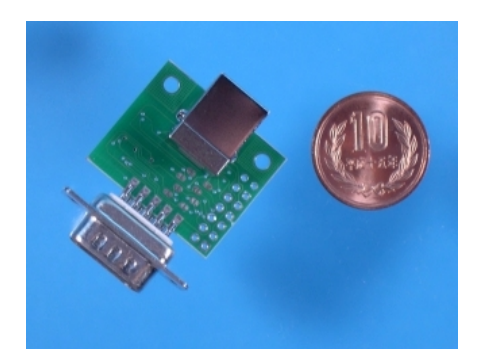

部品リスト

本キットの部品は次の通りです。

| • |                 |    |              |
|---|-----------------|----|--------------|
|   | 品名              | 数量 | 備考           |
|   | 基板              | 1  | 部品が実装されています。 |
|   | USBコネクタ(Bタイプ)   | 1  | USB端子        |
|   | コネクタ Dサブ9ピン(オス) | 1  | 周辺機器接続用      |
|   | 絶縁両面テープ         | 1  | USB端子·基板間用   |
|   | ピンヘッダ           | 1  |              |

※万一、部品の破損・不足がございましたら、注文時のオーダー番号と共に shop@strawberry-linux.com へご連絡ください。

製作

IC・コンデンサは実装済みですので、細かいハンダ付けは不要です。

お客様の用途に合わせてお使いいただけるよう、端子は実装していません。下位2つの用途(A)または(B)に応じて部品を 取り付けてお使いください。

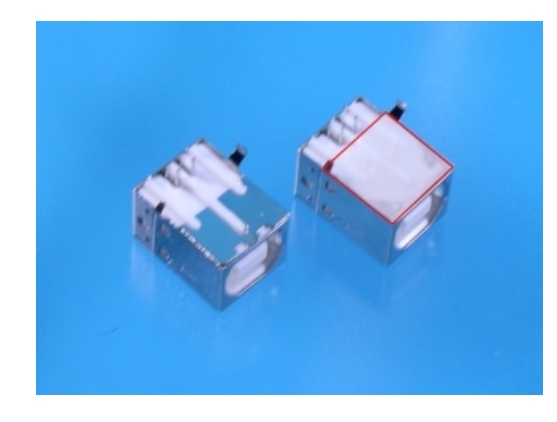

**USB端子は絶縁シートを間に挟んでハンダ付けします。**付属のシート を基板とUSB端子の間に挟んで、そのままハンダ付けしてください。これを 行わないとUSBコネクタとパターンがショートすることがあります。 付属の約1cm角の両面テープを写真・左のように貼り付けます。(赤 線で示した部分)

(A)USB⇔RS232C変換として利用 単純なシリアル変換ケーブルになります。 基板のジャンパー部分を全て接続して、USBコネクタとDサブコネクタを取り付けます。USB端子は絶縁シートを間に挟んでハンダ付けします。

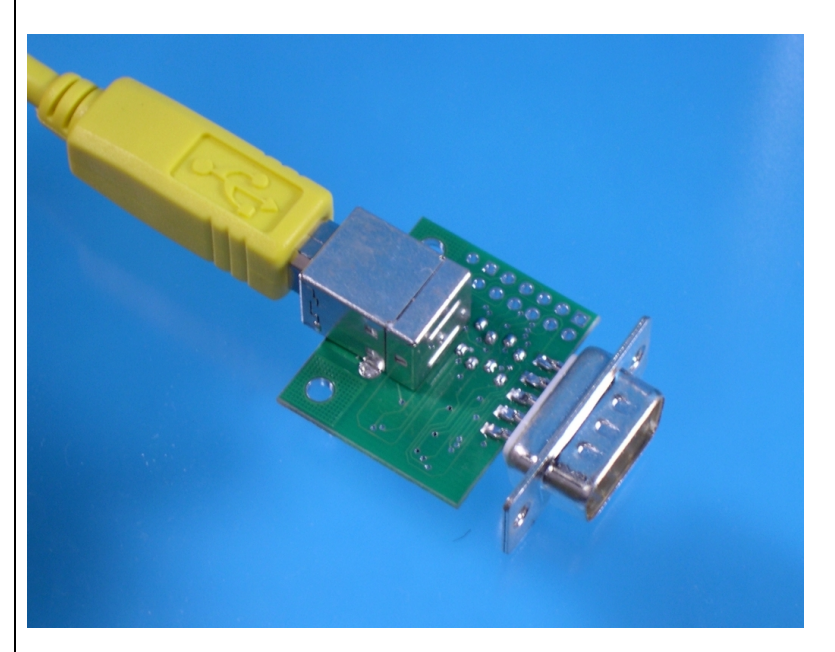

既存のRS232C機器(機器側端子は9ピン・メスになっているはずです)にこの モジュールを差し込んでください。

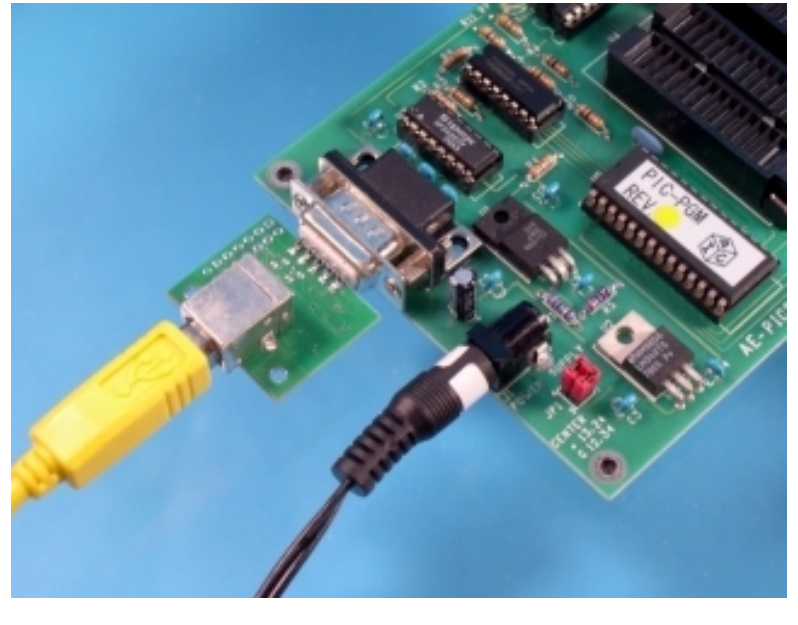

(B)USB⇔マイコンなどに直接接続して 使用(RS232CレベルではなくTTLレベル になります。実装されているRS232Cレベ ルコンバータは使用しません。) マイコンと直接接続して使われる場合は こちらの方が便利です。

基板のジャンパー部分は接続せず、USBコネクタとピンヘッダを取り付けます。 USB端子は絶縁シートを間に挟んでハンダ付けします。

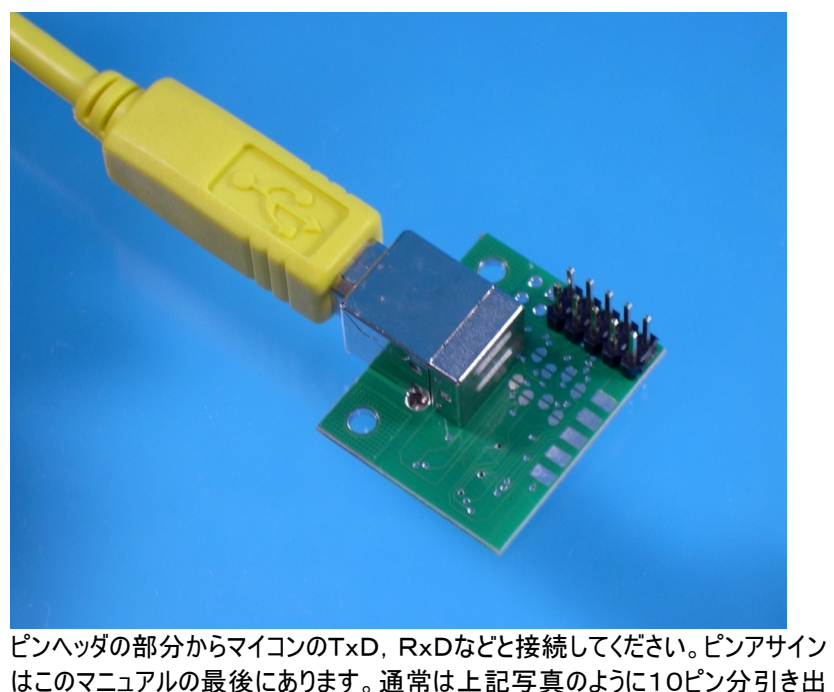

通常は上記のどちらかを製作することになります。両方できるようには組めません。始めにどちらか選んでください。
完成したら少なくとも電源が短絡(ショート)していないか、テスターで確認してからパソコンと接続してください。

組み立てミス・取り扱い不注意による部品の破損・破壊・パソコンの故障については一切責任を負えません。

製作の注意

▼電源端子

USB端子すぐ横のコンデンサ(C6)の両端が(USB)電源になっています。両端をテスターで計って短絡していないか確認 してください。

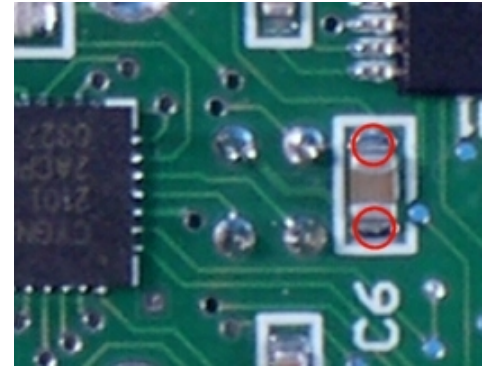

赤丸で示した部分は(USB)電源の+とーです。この間がショートして いないかテスター等で確認します。

▼シャーシ取り付け穴

シャーシなどにLアングル金具などで固定する場合はパターンなどに触れないように注意してください。特に/RST ピンはぶつかる可能性があります。

ドライバのインストール / Р С との接続

ドライバは付属のCD-ROMに収録されています。(CD-ROMなしの商品をお求めの方を除く) ドライバをインストールしてから、モジュールをUSBに差し込んでください。 インストールが終わると C:¥Cygnal¥CP2101¥ にドライバーがコピーされます。

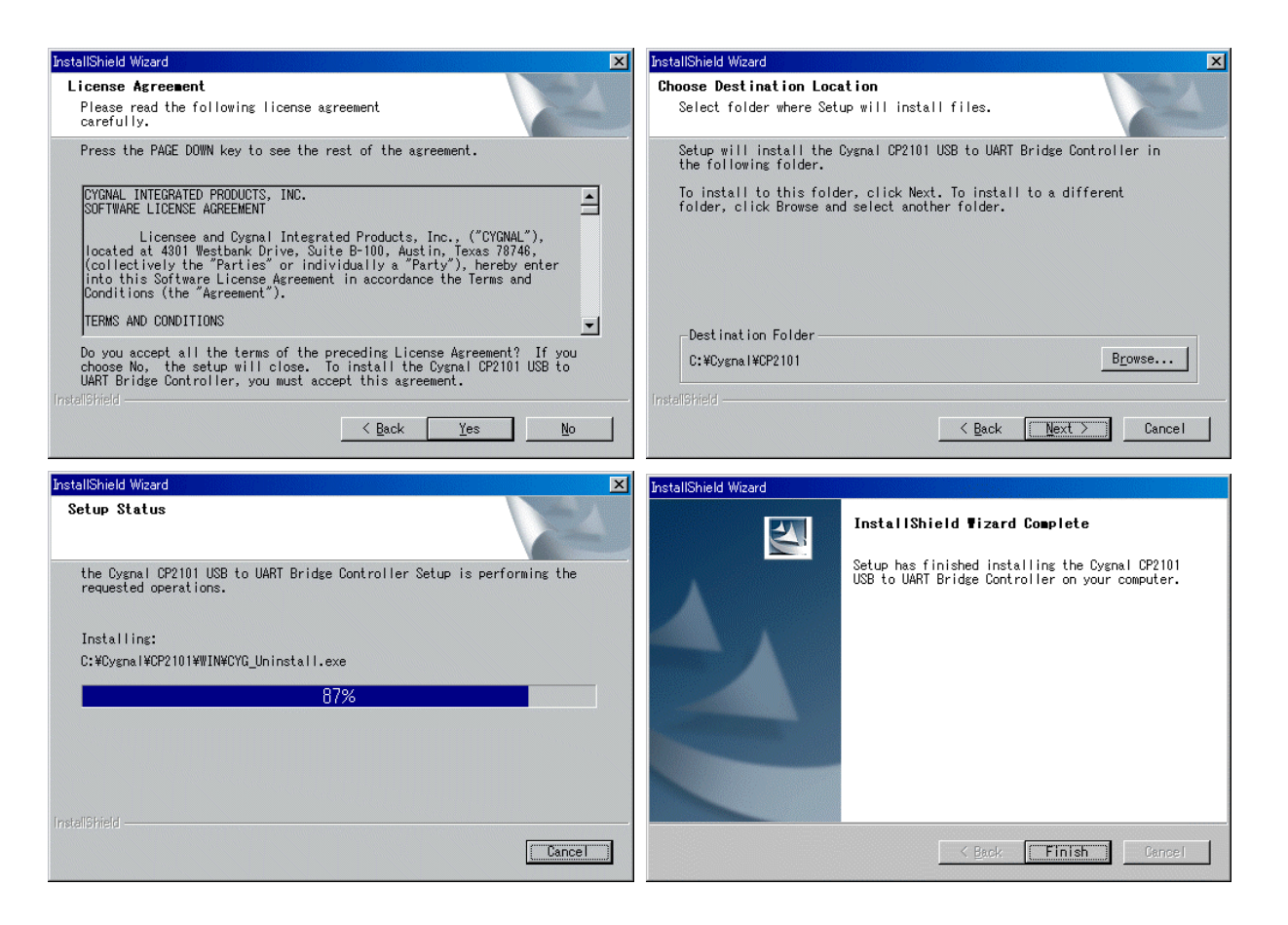

この状態で組み立てたモジュールをUSBに差し込んでください。ピポ音がして認識するはずです。ドライバを要求してきますの で先ほどインストールしてディレクトリを指定します。途中、Windows ロゴテストの警告が出ますが無視して続行してください。

|                                                                                                    | 新しいハードウェアの検出ウィザード                                                                                                    |
|----------------------------------------------------------------------------------------------------|----------------------------------------------------------------------------------------------------|
| ・ ・ ・ ・ ・ ・ ・ ・ ・ ・ ・ ・ ・ ・ ・ ・ ・ ・ ・                                                                                                    | 検索とインストールのオブションを選んでください。                                                                                                    |
|                                                                                                    | <ul> <li>○ 次の場所で最適のドライバを検索する(S)<br/>下のチェック ホックスを使って、リムーバブル メディアやローカル バスから検索できます。検索された最適のドラ<br/>イバがインストールされます。</li> <li>▽ リムーバブル メディア (フロッビー、 CD-ROM など) を検索(M)</li> <li>▽ 次の場所を含める(Q):</li> <li>○¥OyenaWCP2101¥WIN</li> <li>○ 検索しないで、インストールするドライバを選択する(Q)</li> <li>一覧からドライバを選択する(には、このオブションを選びます。選択されたドライバは、ハードウェアに最適のもの<br/>とは取りません。</li> </ul>       |
|                                                                                                    | 〈戻る個〉 次へ(10) 〉 キャンセル                                                                                                    |
| <ul> <li>新しいハードウェアの検出ウィザード</li> <li>後索とインストールのオブションを選んでください。</li> <li>で、次の場所で最適のドライバを検索する(S)</li> <li>下のチェック ボックスを使って、リムーバブル メディアやローカル パスから検索できます。検索された最適のドライバがインストールでれます。</li> <li>「リムーバブル メディア (ワロッピー、CD-ROM など)を検索(M)</li> <li>「次の場所を含める(Q):</li> <li>○VO-yenaWO P2101 WMN</li> <li>● 検索しないで、インストールするドライバを選択する(Q)</li> <li>一覧からドライバを選択する(なし、このオブションを選びます。選択されたドライバは、ハードウェアに最適のもの<br/>とは取りません。</li> </ul> | ハードウェアのインストール<br>このハードウェア:<br>CP2101 USB to UART Bridge Controller<br>を使用するためにインストールしようとしているソフトウェアは、Windows XP との<br>互換性を検証する Windows ロゴテストに含格していません。<br>てのテストが重要である理由<br>インストールを装行した場合、システムの動作が指なわれたり、システム<br>が不安定になるなど、重大な障害を引き起こす要因となる可能性があり<br>ます。今すぐインストールを中断し、Windows ロゴテストに含格したソフ<br>トウェアが入手可能かどうか、ハードウェアペンターに確認されることを、<br>Microsoft は強くお勧めします。 |
| < 戻る(B) (次へ(W)) キャンセル                                                                                                    | 続行(2)<br>(F3(R)) (7)ストールの停止(5)                                                                                                    |
|                                                                                                    |                                                                                                    |
| [完了]を勿っかするとウィザードを閉じます。                                                                                                    |                                                                                                    |
| < 戻る(B) <b>完了</b> キャンセル                                                                                                    |                                                                                                    |

¥Cygnal¥CP2101¥WIN

ファイルがコピーされ、インストールが終了します。これでシリアルポートとして使うことができるようになります。 割り当てされたCOMポートはシステムの画面をみることで解るようになっています。

COMポートの変更

物理的にUSB⇔RS232C変換ができてもソフトウェアで認識させることができなければ使うことができません。 通常割り当てられたCOMポートはCOM4やCOM5といった番号になります。アプリケーションによってはCOM1~COM4までしか設定できず、ソフトが動作できないといった問題が発生することがあります。

この場合は次のようにすることで任意のCOMの番号にUSB変換を持っていくことができます。

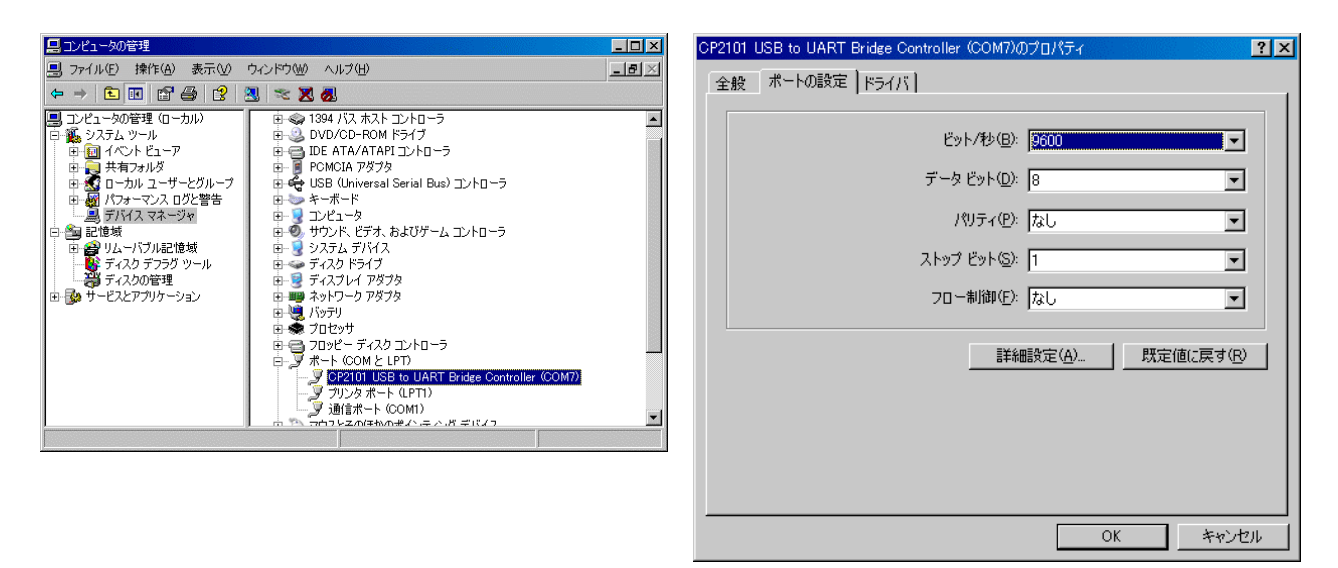

コントロールパネルからコンピュータの管理を選びます。デバイスマネージャを選択します。 ポート(COMとLPT)の部分にCP2101があるのでそれのプロパティを表示します。(写真右) 詳細設定(A)をクリックします。

| 接続エラー                    | を修正するには                                       | に 設定を小さ                                   | くしてください。                               |            |      |                   |
|--------------------------|-----------------------------------------------|-------------------------------------------|----------------------------------------|------------|------|-------------------|
| パフォーマン                   | ノスを上げるには                                      | は、設定を大き                                   | くしてください。                               |            |      | <u></u> キャンセノ     |
| 受信バッファ( <u>R</u> ):      | 低 (1)                                         |                                           |                                        | 高 (14)     | (14) |                   |
| 送信バッファ(工):               | 低 (1)                                         |                                           |                                        | 高 (16)     | (16) |                   |
| M ボート番号(P)の詳細設定          |                                               | <b>.</b>                                  |                                        |            |      |                   |
| M ボート番号 (P)<br>の詳細設定<br> | COM7                                          | ▼<br>(16550 互換                            | )<br>の UART が必要)(U)                    |            |      | OK                |
| M ポート番号(P)<br>の詳細設定<br>  | COM7<br>7ァを使用する<br>を修正する(こ()<br>2を上げる(ご)      | ▼<br>(16550 互換)<br>よ、設定を小さ<br>は、設定を大き     | の UART が必要)(U)<br>くしてください。<br>くしてください。 |            |      | OK<br>キャンセノ       |
| M ボート番号(P)<br>の詳細設定<br>  | COM7<br>77を使用する<br>を修正するには<br>えを上げるには<br>低(1) | ▼<br>(16550 互換)<br>は、設定を小さ<br>は、設定を大き<br> | の UART が必要)(U)<br>くしてください。<br>くしてください。 | <br>斎 (14) | (14) | OK<br><br>一 既定値() |

COMポート番号(P)をクリックしてCOMポートの番号を変えることができます。既に割り当てられているCOMポートに変更することはできませんので、あらかじめそのCOMポートを違う番号に変更しておいてから設定する必要があります。

## 使用上の注意

機器の抜き差しは必ずコネクタ部を押さえて取り外ししてください。特にDサブ端子は固定する力 が弱いので基板が剥離することがありますのでご注意ください。USB側は基板に固定されています ので問題ありませんが、コネクタ部を押さえて取り外ししてください。基板をシャーシに固定すると理 想的です。

基板むき出しでご使用になる場合は、基板・コネクタ・部品に金属・リード線などが接することがないようにしてください。基板・パソコンに損傷・破壊が生じることがあります。

質の悪いUSBケーブルを使った場合、コネクタ部を揺すると Windows の認識が外れることがあります。

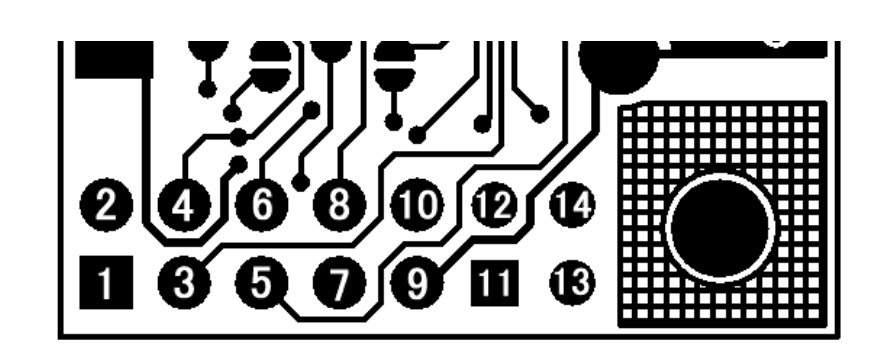

## USBコネクタ面から見た図

| 2<br>RXD | 4<br>DTR | 6<br>DSR | 8<br>CTS | 10<br>VBUS | 12<br>/SUS<br>PEND | 14<br>NC   |
|----------|----------|----------|----------|------------|--------------------|------------|
| 1<br>DCD | 3<br>TXD | 5<br>GND | 7<br>RTS | 9<br>RI    | 11<br>SUS<br>PEND  | 13<br>/RST |

※1~9番ピンはDサブコネクタ(オス)の1~9番ピンに対応しています。

| 1        | DCD |
|----------|-----|
| 2        | RXD |
| 3        | TXD |
| 4        | DTR |
| <b>5</b> | GND |
| 6        | DSR |
| 7        | RTS |
| 8        | CTS |
| 9        | RI  |

| 10 | VBUS     | USB電源(5V)<br>・PCのUSB電源がここから取れます。周辺機器の電源として使用できます。 |
|----|----------|---------------------------------------------------|
|    |          | ・PCの容量を考えて最大100mA程度までの負荷としてください。                  |
| 11 | SUSPEND  | サスペンド(CP2101 がサスペンドモードに入ると HIGH になる)              |
|    |          | ・周辺機器のスリープモード・ON/OFF に使用可能                        |
| 12 | /SUSPEND | ~サスペンド(CP2101 がサスペンドモードに入ると LOW になる)              |
|    |          | ・周辺機器のスリープモード・ON/OFF に使用可能                        |
| 13 | /RST     | CP2101リセットピン                                      |
| 14 | NC       | 未接続                                               |

## ■参考URL

http://strawberry-linux.com/products/usbserial/ http://www.cygnal.com/ USB変換モジュールのページ CP2101メーカーサイト

> 有限会社 ストロベリー・リナックス 2003年11月1日 第1版 Copyright © 2003 Strawberry Linux Co.,Ltd.